## HOW TO INSTALL DD-WRT to the AirLive WLA 5000AP

Your WLA-5000AP's warranty is void when using third party firmware. Install and use at your own risk. If your AP crashed as a result of installation, please refer to the **HOW TO Restore TO AirLive FIRMWARE** section in the very end of this guide.

## **Importance Notice:**

DD-WRT is not free WLA-5000AP, make sure you want to buy a license key to activate the firmware. Web and Telnet interfaces in DD-WRT firmware does not provide method to load back original WLA-5000AP firmware before activate DD-WRT.

| Firmware: DD-WRT v24-<br>Time: 00:01:34 up 1 min, load average                                                                   |          |          |                                                                  |           |                |        |   |  |
|----------------------------------------------------------------------------------------------------|----------|----------|------------------------------------------------------------------|-----------|----------------|--------|---|--|
| Setup                                                                                                    | Wireless | Security | Access Restrictions                                              | NAT / QoS | Administration | Status |   |  |
| Your system is not activated. Please contact your local dealer for obtaining a valid Activation Key to the displayed System Key. |          |          |                                                                  |           |                |        |   |  |
| System Ke                                                                                                    | У        |          | CEDE3DBDFEE42B8926640979F5846F073030344636393532334238352D14B69A |           |                |        |   |  |
| Activation                                                                                                    | Key      |          |                                                                  |           |                |        | ~ |  |
| Activate                                                                                                    |          |          |                                                                  |           |                |        |   |  |

1. Download DD-WRT firmware for WLA-5000AP at

http://www.dd-wrt.com/dd-wrtv2/downloads/stable/dd-wrt.v24%20SP1/Professional/Ovislink/ WLA-5000ap/wla-5000ap-firmware.bin

- 2. In the WLA-5000AP's web interface, choose Firmware Upgrade
- 3. Select the firmware image file: wla-5000ap-firmware.bin
- 4. Flash
- 5. After the firmware is flashed, reboot

If at point 4 the device reports that the file is bad, follow these steps to avoid that "file signature check":

- a. Telnet into the WLA-5000AP (AP: telnet 192.168.1.1 CLIENT: telnet 192.168.1.2)
- b. enter " z\_debug signature disable" at the command prompt
- c. confirm the following OK prompt by typing "Yes"
- d. if you get a message saying "Signature check is now DISABLED!!!", that's precisely what you wanted to achieve
- e. return to point 2 and continue from there

## HOW TO Restore TO AirLive FIRMWARE

1. Download the current WLA-5000AP firmware.

2. In the Web management interface, select "Administration"  $\rightarrow$  "Firmware Update" then

selects firmware you had downloaded and upgrade.

| dd-wrt.com control panel                                                                                            | Firmware: DD-WRT v24-sp1 (07/26/08) std<br>09 up 3 min, load average: 0.13, 0.15, 0.06<br>WAN: Disabled                                                                                                    |
|----------------------------------------------------------------------------------------------------|----------------------------------------------------------------------------------------------------|
| Setup Wireless Services Security Access Restrictions NAT / QoS Administration                                       | Status                                                                                                    |
| Management Keep Alive Commands WOL Factory Defaults Firmware Upgrade Busyup                                         |                                                                                                    |
| Firmware Management                                                                                                 | Help more                                                                                                    |
| Firmware Upgrade After flashing, reset to Don't reset   Please select a file to upgrade 瀏覽 3                        | Firmware Upgrade:<br>Click on the <i>Browse</i> button to select<br>the firmware file to be uploaded to the<br>router.<br>Click the <i>Upgrade</i> button to begin the<br>upgrade process. Upgrade must not be |
| W A R N I N G<br>Upgrading firmware may take a few minutes.<br>Do not turn off the power or press the reset button! | interrupted.                                                                                                    |
| Upgrade 4                                                                                                    |                                                                                                    |